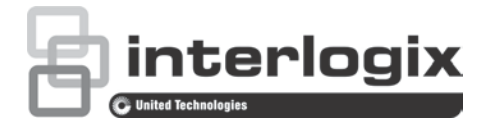

# Instrukcja konfiguracji analogowej kamery niskoprofilowej TruVision HD-TVI (1080P)

P/N 1073421-PL • REV B • ISS 260CT18

| Copyright                                               | © 2018 United Technologies Corporation.                                                                                                    |  |  |  |
|---------------------------------------------------------|----------------------------------------------------------------------------------------------------|--|--|--|
|                                                         | Interlogix jest częścią UTC Building & Industrial Systems — oddziału firmy United Technologies Corporation. Wszelkie prawa zastrzeżone.                             |  |  |  |
| Znaki towarowe<br>i patenty                             | Znaki towarowe użyte w niniejszym dokumencie mogą być znakam<br>towarowymi lub zastrzeżonymi znakami towarowymi ich<br>producentów lub ich sprzedawców.             |  |  |  |
| Producent                                               | Interlogix<br>2955 Red Hill Avenue, Costa Mesa, CA 92626-5923, USA                                                                                                  |  |  |  |
|                                                         | Autoryzowany przedstawiciel producenta na terenie Unii<br>Europejskiej:<br>UTC Fire & Security B.V.<br>Kelvinstraat 7, 6003 DH Weert, The Netherlands               |  |  |  |
| Informacje<br>kontaktowe oraz<br>instrukcje/ narzędzia/ | Aby uzyskać informacje kontaktowe oraz pobrać najnowsze<br>podręczniki, narzędzia i oprogramowanie układowe, przejdź do<br>witryny internetowej właściwego regionu: |  |  |  |
| oprogramowanie<br>sprzętowe                             | Ameryka Północna i Południowa: www.interlogix.com                                                                                                    |  |  |  |
|                                                         | EMEA: www.firesecurityproducts.com<br>Instrukcje są dostępne w kilku językach                                                                                       |  |  |  |
|                                                         | Australia/Nowa Zelandia: www.utcfs.com.au                                                                                                    |  |  |  |

# Spis treści

Wprowadzenie 2 Analogowe kamery niskoprofilowe HD-TVI 1080P 2 Informacje kontaktowe oraz instrukcje/narzędzia/oprogramowanie sprzętowe 2 Programowanie 2 Wywoływanie menu OSD kamery 2 Drzewo menu 4 Konfiguracja 4 Format (NTSC/PAL) 4 Languages 4 Menu główne 4 AE (automatyczna ekspozycja) 4 WB (balans bieli) 5 Day/Night 6 Video Setting 7 Func (Funkcje) 7 Reset 9 Save & Exit 9

# Wprowadzenie

Niniejsza instrukcja konfiguracji jest przeznaczona dla następujących modeli kamer:

#### Analogowe kamery niskoprofilowe HD-TVI 1080P

 TVW-6101 (Analogowa kamera niskoprofilowa HD-TVI 1080P, stałoogniskowa, podczerwień, PAL/NTSC)

# Informacje kontaktowe oraz instrukcje/narzędzia/oprogramowanie sprzętowe

Aby uzyskać informacje kontaktowe oraz pobrać najnowsze podręczniki, narzędzia i oprogramowanie sprzętowe, przejdź do witryny internetowej właściwej dla regionu.

| Ameryka Północna i<br>Południowa: | www.interlogix.com                                                       |
|-----------------------------------|--------------------------------------------------------------------------|
| EMEA:                             | www.firesecurityproducts.com<br>Instrukcje są dostępne w kilku językach. |
| Australia/Nowa<br>Zelandia:       | www.utcfs.com.au                                                         |

# Programowanie

Po zamontowaniu kamery można ją skonfigurować za pomocą wbudowanego przycisku OSD (menu ekranowe) lub menu urządzenia TVI DVR. W trybie HD-TVI lub analogowym w celu zaprogramowania kamery naciśnij przycisk OSD. Przycisk ten znajduje się na opasce kabli. W trybie HD-TVI do menu OSD można również uzyskać dostęp za pomocą rejestratora TVI.

W przypadku konfigurowania ustawień kamery za pomocą urządzenia DVR wybierz protokół PTZ **TruVision Coax** i kliknij przycisk menu, aby wywołać menu.

# Wywoływanie menu OSD kamery

#### Konfigurowanie kamery:

- 1. Zamontuj kamerę zgodnie z opisem w Instrukcji instalacji.
- 2. W oknie **Camera Settings** urządzenia DVR przejdź do menu PTZ i ustaw protokół na **TruVision-Coax** dla kamery TruVision HD-TVI.

- 3. W podglądzie na żywo żądanej kamery kliknij ikonę **PTZ Control** na pasku narzędzi podglądu na żywo, aby uzyskać dostęp do panelu sterowania PTZ.
- 4. Wywoływanie menu konfiguracji kamery:

Naciśnij przycisk Menu na kamerze.

- lub -

W menu OSD urządzenia DVR wybierz opcję Menu.

— lub —

Na urządzeniu DVR wybierz opcję Iris+.

Zostanie wyświetlone menu konfiguracji kamery (układ menu zawiera sekcja "Drzewo menu" na stronie 4).

5. Wybierz opcje menu:

**W rejestratorze TVI (tryb HD-TVI**): Aby wybrać pozycję w menu OSD, kliknij przycisk kierunkowy w górę/w dół. Aby dostosować wartość wybranej pozycji, kliknij przycisk kierunkowy w lewo/w prawo.

**W kamerze (tryb HD-TVI lub analogowy**): Przycisk OSD znajduje się na opasce kabli. Aby wybrać pozycję w menu OSD, naciśnij przycisk menu OSD w górę/w dół. Aby dostosować wartość wybranej pozycji, naciśnij przycisk menu OSD w lewo/w prawo.

- 6. Kliknij opcję Iris+, aby przejść do podmenu lub potwierdzić wybraną pozycję.
- 7. Po ukończeniu konfiguracji wybierz opcję Exit i kliknij opcję Iris+, aby zamknąć menu OSD kamery.

**Uwaga**: Menu konfiguracji kamery nie można zamknąć za pomocą przycisku Menu na kamerze.

# Drzewo menu

Drzewo menu kamery niskoprofilowej TruVision HD-TVI/analogowej1080P pokazano poniżej.

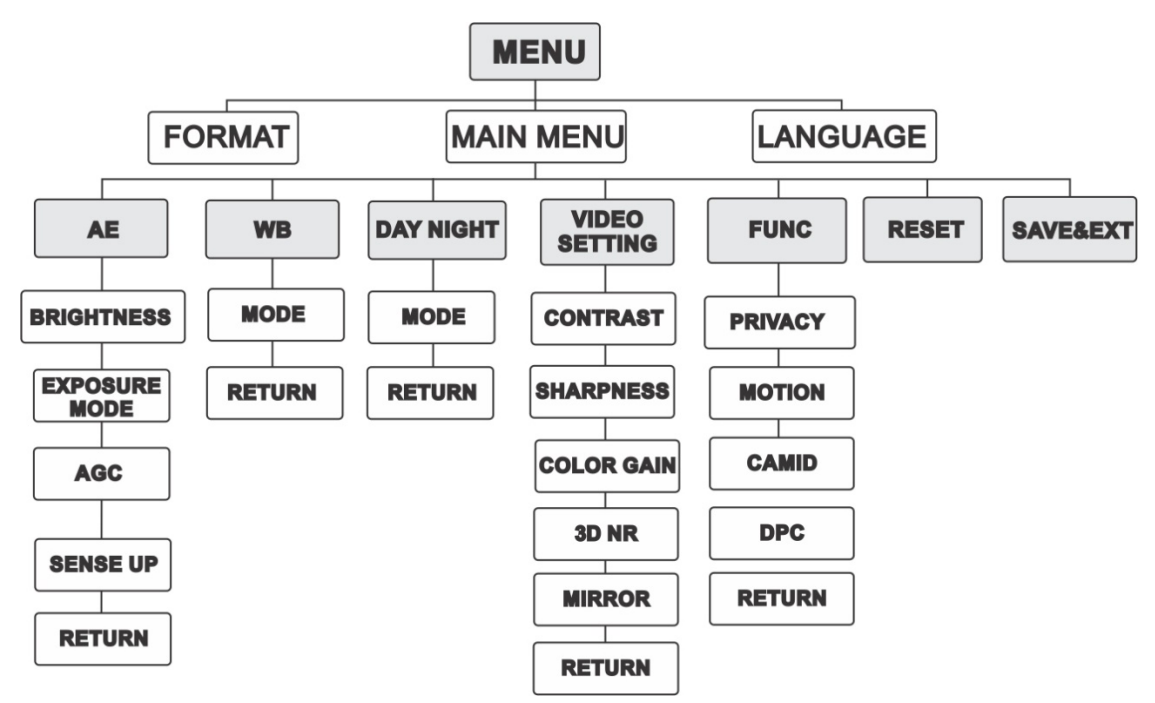

# Konfiguracja

W tej części opisano sposób konfigurowania ustawień menu.

# Format (NTSC/PAL)

Wybierz ustawienie PAL lub NTSC.

#### Languages

Wybierz jeden z dostępnych języków: angielski lub chiński.

### Menu główne

#### AE (automatyczna ekspozycja)

Opcja AE określa parametry dotyczące jasności. Jasność obrazu można dostosować w różnych warunkach oświetleniowych, używając ustawień **BRIGHTNESS, EXPOSURE MODE, AGC i SENSE UP**.

| EXPOSURE                                                 |                                              |
|----------------------------------------------------------|----------------------------------------------|
| BRIGHTNESS<br>EXPOSURE MODE<br>AGC<br>SENSE UP<br>RETURN | <pre> 4 5  4 GLOBAL 4 MIDDLE 4 0  4 0 </pre> |

Wybierz następujące opcje w menu AE:

| BRIGHTNESS    | Umożliwia dostosowanie jasności obrazu. Wartość jasności<br>można wybrać z zakresu od 1 do 10, aby rozjaśnić obraz. Im<br>wyższa wartość, tym jaśniejszy obraz.                                                                                                    |  |  |
|---------------|----------------------------------------------------------------------------------------------------|--|--|
| EXPOSURE MODE | Dla trybu AE można wybrać ustawienia GLOBAL, BLC lub WDR.                                                                                                    |  |  |
|               | GLOBAL                                                                                                    |  |  |
|               | Ustawienie GLOBAL oznacza normalny tryb ekspozycji służący<br>do regulowania obrazu w różnych sytuacjach, takich jako<br>nietypowy rozkład światła, wariacje, niestandardowe<br>przetwarzanie lub inne warunki zbyt słabej ekspozycji,<br>uniemożliwiające uzyskanie optymalnego obrazu.                                                                                                    |  |  |
|               | BLC (kompensacja podświetlenia)                                                                                                    |  |  |
|               | Funkcja kompensacji podświetlenia sprawia, że obiekt na<br>pierwszym planie jest lepiej widoczny. Powoduje to jednak<br>nadmierną ekspozycję tła przy silnym oświetleniu.                                                                                                    |  |  |
|               | Po wybraniu ustawienia BLC jako trybu ekspozycji można<br>wybrać poziom ustawienia BLC z zakresu od 0 do 8.                                                                                                    |  |  |
|               | WDR (Wide Dynamic Range)                                                                                                    |  |  |
|               | Funkcja WDR umożliwia wyświetlenie wyraźnego obrazu<br>z kamery nawet w warunkach podświetlenia. Funkcja WDR<br>równoważy poziom jasności całego obrazu i pozwala uzyskać<br>wyraźny oraz szczegółowy obraz.                                                                                                    |  |  |
| AGC           | Optymalizuje wyrazistość obrazu w trudnych warunkach<br>oświetleniowych. Poziom wzmocnienia można ustawić na HIGH,<br>MIDDLE i LOW. Wybierz ustawienie OFF, aby wyłączyć funkcję<br>AGC.                                                                                                    |  |  |
|               | Uwaga: Przy włączonej funkcji AGC następuje wzmocnienie szumu.                                                                                                    |  |  |
| SENSE UP      | Funkcja Sense Up zwiększa ekspozycję pojedynczej ramki, co<br>powoduje zwiększenie czułości kamery na światło i umożliwienie<br>jej generowania obrazów nawet w warunkach słabego<br>oświetlenia. Można ją wyłączyć lub ustawić w trybie<br>automatycznym stosownie do różnych warunków oświetlenia.<br>Funkcja SENS-UP automatycznie dostosowuje się do<br>powiększenia x2, x4, x6, x8, x10, x12, x14 i x16 w zależności od |  |  |

#### WB (balans bieli)

WB to funkcja redukcji bieli kamery w celu dostosowania temperatury koloru w zależności od otoczenia. Umożliwia ona usunięcie nierealistycznych odcieni kolorów na obrazie. Dla trybu WB można wybrać ustawienie **ATW** lub **MWB**.

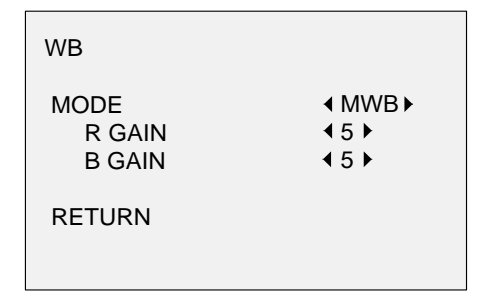

W menu WB można wybrać następujące opcje:

| ATW | W trybie ATW balans bieli jest regulowany automatycznie w zależności od temperatury kolorów oświetlenia sceny.                          |
|-----|----------------------------------------------------------------------------------------------------|
| MWB | Wartość R GAIN/ B GAIN można wybrać w zakresie od 0 do 255<br>w celu dostosowania odcieni koloru czerwonego/niebieskiego na<br>obrazie. |

#### Day/Night

W opcjach DAY (DZIEŃ) oraz NIGHT (NOC) można wybrać ustawienie Color (Kolor), B/W (Czarno-biały) oraz AUTO (Automatyczne).

| DAY NIGHT                              |                                                    |
|----------------------------------------|----------------------------------------------------|
| MODE<br>INFRARED<br>SMART IR<br>RETURN | <ul> <li>AUTO►</li> <li>ON►</li> <li>4►</li> </ul> |

W menu DAY/NIGHT można wybrać następujące opcje:

| COLOR | W trybie dziennym obraz jest zawsze wyświetlany w kolorze.                                                                                                    |
|-------|----------------------------------------------------------------------------------------------------|
| B/W   | Obraz jest zawsze czarno-biały. Dioda LED podczerwieni włącza<br>się przy słabym oświetleniu.                                                                                                    |
| AUTO  | Wybierz ustawienie OPEN/CLOSE, aby włączyć/wyłączyć funkcję<br>INFRARED i ustawić wartość opcji SMART IR w tym menu.                                                                                                    |
|       | INFRARED                                                                                                    |
|       | Wybierz tę opcję, aby włączyć/wyłączyć diodę LED podczerwieni<br>w celu dostosowania do wymagań różnych warunków<br>oświetleniowych.                                                                                                    |
|       | SMART IR                                                                                                    |
|       | Funkcja inteligentnej regulacji intensywności podświetlenia<br>umożliwia ustawienie wymaganej intensywności oświetlenia, co<br>zapobiega zbyt dużej ekspozycji obrazu. Wartość opcji SMART IR<br>można wybrać z zakresu od 0 do 3. Im wyższa wartość tym<br>bardziej widoczne są efekty. Gdy wartość wynosi 0, obraz jest<br>ciemny i wyłączony. |

#### Day to Night

Ustaw czułość/próg przełącznika Day/Night. Im wyższa wartość tym większa liczba luksów jest wymagana do przełączenia z trybu dziennego na nocny.

#### Night to Day

Ustaw czułość/próg przełącznika Day/Night. Im wyższa wartość tym większa liczba luksów jest wymagana do przełączenia z trybu nocnego na dzienny.

#### **Video Setting**

Przesuń kursor do opcji VIDEO SETTING i naciśnij przycisk potwierdzenia, aby przejść do podmenu. Wartości ustawień CONTRAST, SHARPNESS, COLOR GAIN, DNR i MIRROR można dostosować.

| VIDEO SETTING                                                   |                                                                            |
|-----------------------------------------------------------------|----------------------------------------------------------------------------|
| CONTRAST<br>SHARPNESS<br>COLOR GAIN<br>3DNR<br>MIRROR<br>RETURN | <pre>45 &gt; 45 &gt; 45 &gt; 45 &gt; 45 &gt; 45 &gt; 45 &gt; 45 &gt;</pre> |

Wybierz następujące opcje w menu ustawień wideo:

| CONTRAST                                | Ta funkcja wzmacnia różnicę koloru i światła między elementami<br>obrazu. Wartość kontrastu można ustawić w zakresie od 1 do 10.                                                                                                    |
|-----------------------------------------|----------------------------------------------------------------------------------------------------|
| SHARPNESS                               | Ustawienie ostrości określa ilość detali, jaką może odtworzyć układ<br>obrazowania. Wartość ostrości można ustawić w zakresie od 1 do<br>10.                                                                                                    |
| COLOR GAIN                              | Dostosuj ustawienie tej funkcji, aby zmienić nasycenie koloru.<br>Wartość wzmocnienia kolorów można ustawić w zakresie od 1 do<br>10.                                                                                                    |
| 3DNR (cyfrowa<br>redukcja szumów<br>3D) | Funkcja DNR może zmniejszyć efekt szumu, zwłaszcza przy<br>rejestrowaniu ruchomych obrazów w warunkach słabego<br>oświetlenia, i generować obrazy o większej dokładności i ostrości.<br>Wartość funkcji DNR można ustawić w zakresie od 1 do 10. |
| MIRROR                                  | Dla funkcji odbicia lustrzanego wybierz opcję DEFAULT, H, V lub<br>HV.<br><b>DEFAULT</b> : Funkcja odbicia lustrzanego jest wyłączona.<br><b>H</b> : Obraz jest odwrócony o 180 stopni w poziomie.                                               |
|                                         | V: Obraz jest odwrócony o 180 stopni w pionie.                                                                                                    |
|                                         | <b>nv</b> . Obraz jest odwrodony o roo stopni w pozionie i w pionie.                                                                                                    |

#### Func (Funkcje)

W podmenu FUNC można ustawić maskę prywatności, wykrywanie ruchu i identyfikator kamery.

Uwaga: Nie jest możliwe jednoczesne włączenie maskowania prywatności i wykrywania ruchu.

| FUNC                              |
|-----------------------------------|
| PRIVACY<br>MOTION<br>CAMID<br>DPC |
| RETURN                            |

Wybierz następujące opcje w menu FUNC:

| PRIVACY<br>(PRYWATNOŚĆ) | Maska prywatności umożliwia zakrycie określonych obszarów,<br>które nie mają być obserwowane lub rejestrowane. Możliwe jest<br>skonfigurowanie maksymalnie czterech obszarów prywatności.                                                                       |                                                                                                    |                                                                  |                                                                  |
|-------------------------|----------------------------------------------------------------------------------------------------|----------------------------------------------------------------------------------------------------|------------------------------------------------------------------|------------------------------------------------------------------|
|                         |                                                                                                    | PRIVACY                                                                                                    |                                                                  |                                                                  |
|                         |                                                                                                    | MODE<br>AREA 0<br>AREA 1<br>AREA 2<br>AREA 3<br>COLOR<br>TRANSPARENCY<br>RETURN                                         | ON →<br>↓↓↓↓<br>↓RED<br>↓OFF                                     |                                                                  |
|                         | Wybierz obszar<br>(WYŚWIETLAN<br>w górę/ w dół/ v<br>obszaru.                                                                                                    | <sup>-</sup> prywatności (PRIVAC<br>IIE) wybierz ustawieni<br>v lewo/ w prawo, aby z                                    | CY). W opcji D<br>e ON (WŁ.). K<br>zdefiniować po                | ISPLAY<br>liknij przyciski<br>zycję i rozmiar                    |
| MOTION (RUCH)           | W obszarze wykrywania ruchu zdefiniowanym przez użytkownika<br>poruszający się obiekt zostanie wykryty i wyświetlony na lokalnym<br>monitorze z wykorzystaniem wzoru siatki. Alarm nie zostanie<br>włączony. Można ustawić do czterech obszarów detekcji ruchu. |                                                                                                    |                                                                  |                                                                  |
|                         |                                                                                                    | MOTION                                                                                                    |                                                                  |                                                                  |
|                         |                                                                                                    | MODE<br>AREA 0<br>AREA 1<br>AREA 2<br>AREA 3<br>SENSITIVITY<br>COLOR<br>TRANSPARENCY<br>RETURN                          | <pre>OFF → 1 1 1 1 1 450 → (RED) (OFF)</pre>                     |                                                                  |
|                         | Wybierz obszar<br>(WYŚWIETLAN<br>w górę/ w dół/ v<br>obszaru. Skonfi<br>zakresie od 0 d                                                                                                    | <sup>-</sup> wykrywania ruchu (M<br>IIE) wybierz ustawieni<br>v lewo/ w prawo, aby z<br>iguruj ustawienie SEN<br>o 100. | OTION). W op<br>e ON (WŁ.). K<br>zdefiniować po<br>SITIVITY (CZI | ocji DISPLAY<br>liknij przyciski<br>ozycję i rozmiar<br>JŁOŚĆ) w |

| CAMERA ID<br>(IDENTYFIKATOR<br>KAMERY) | Zmodyfikuj usta                                                                                                    | awienie identyfikatora I                                                     | kamery w tej s                                                     | sekcji.           |
|----------------------------------------|----------------------------------------------------------------------------------------------------|------------------------------------------------------------------------------|--------------------------------------------------------------------|-------------------|
|                                        |                                                                                                    | CAM ID SETTING                                                               |                                                                    |                   |
|                                        | W opcii MODE                                                                                                    | MODE<br>CAM ID<br>X POSITION<br>Y POSITION<br>RETURN<br>(TRYB) wybierz ustaw | <ul> <li>ON ▶</li> <li>75 ▶</li> <li>36 ▶</li> <li>16 ▶</li> </ul> | ). Kliknii        |
|                                        | przycisk w górę<br>pozycję.                                                                                                    | ę/w lewo/w prawo, aby                                                        | wybrać identy                                                      | /fikator kamery i |
| DPC                                    | Czujnik obrazu CCD lub CMOS w aparacie cyfrowym może mieć<br>wadliwe piksele, które nie wykrywają poprawnie poziomów światła.<br>Funkcja DPC (korekcja uszkodzonych pikseli) umożliwia kamerze<br>korygowanie uszkodzonych pikseli. |                                                                              |                                                                    |                   |

#### Reset

Umożliwia przywrócenie wartości domyślnych wszystkich ustawień.

#### Save & Exit

Naciśnij przycisk **OK**, aby zapisać ustawienia i wyjść z menu.